## Chapter- 5

## एमएस एक्सेस 2013 में रिलेशनशिप में कैसे सुधार करें

How to Modify Relationship in MS Access 2013

एमएस एक्सेस 2013 में रिलेशनशिप में कैसे सुधार करें

(How to Edit a Relationship in MS Access 2013)

यदि आप MS Access 2013 में अपने रिलेशनशिप डिज़ाइन में कोई बदलाव करना चाहते हैं तो आपको सबसे पहले उस रिलेशनशिप टेबल को खोलना होगा उसके बाद ही आप उसमे बदलाव कर सकते हैं|

• डेटाबेस में टेबल के बीच सभी Relationships को देखने के लिए Database tools tab पर, Relationships पर क्लिक करें।

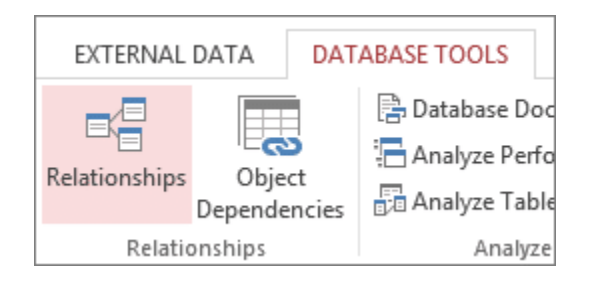

- All Relationships पर क्लिक करें।
- Relationships के साथ सभी टेबल्स को प्रदर्शित किया जाता है और साथ ही रिलेशनशिप के बीच लाइन दिखाई देती हैं।

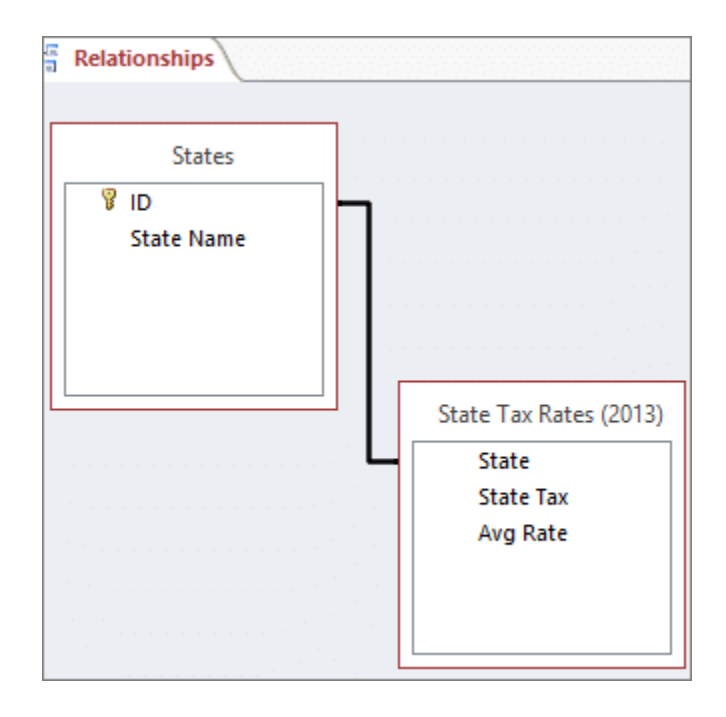

- कर्सर को उस लाइन पर रखे जिस रिलेशनशिप में आप सुधार करना चाहते हैं और उसके बाद इसे चुनने के लिए लाइन पर क्लिक करें।
- आप जैसे ही लाइन को सिलेक्ट करेंगे आपको Relationships लाइन मोटी दिखाई देने लगेगी।

 रिलेशनशिप लाइन चयनित के साथ, इसे डबल-क्लिक करें। Edit Relationships डायलॉग बॉक्स ओपन हो जायेगा।

|                                   |   | Edit Relationsh | ips      | ? X        |
|-----------------------------------|---|-----------------|----------|------------|
| Table/Query: Related Table/Query: |   |                 |          | ОК         |
| Customers                         | ~ | Orders          | × 1      |            |
| CustomerId                        | ~ | CustomerId      | <u>^</u> | Cancel     |
| -                                 |   |                 |          | Join Type  |
|                                   |   |                 | × 1      |            |
| ✓ Enforce Referential Integrity   |   |                 |          | Create New |
| Cascade Update Related Fields     |   |                 |          |            |
| Cascade Delete Related Records    |   |                 |          |            |
| Relationship Type:                |   | One-To-Many     |          |            |

- आप जो भी बदलाव करना चाहते हैं वह करे और उसके बाद Ok पर क्लिक करें।
- Edit Relationships डायलॉग बॉक्स आपको टेबल Relationships बदलने की अनुमति देता है। विशेष रूप से, आप Relationships के दोनों तरफ या किसी भी तरफ के fields पर tables या query को बदल सकते हैं। आप Join type को भी सेट कर सकते हैं, या रेफरेंशियल अखंडता को लागू कर सकते हैं और एक कैस्केड विकल्प चुन सकते हैं।
- जब आप रिलेशनशिप विंडो में अपना काम समाप्त कर लेते हैं तो अपने सभी रिलेशनशिप लेआउट परिवर्तनों को सेव करने के लिए Save पर क्लिक करें।

## एमएस एक्सेस 2013 में रिलेशनशिप को कैसे हटाएं

(How to Delete a relationship in MS Access 2013)

MS Access 2013 में कई बार हो सकता है जब आप टेबल्स के बीच रिलेशनशिप हटाना चाहते हैं। ऐसा करने के लिए आपको पहले वह टेबल ओपन करनी पड़ेगी जिनके बीच रिलेशनशिप हैं और जिन्हें आप हटाना चाहते हैं।

• सबसे पहले Database Tools Tab पर स्थित Relationship group में से Relationship पर क्लिक करें।

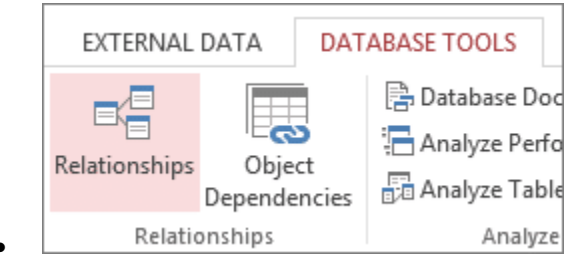

- इसके बाद Design Tab पर स्थित Relationship group में से All Relationship पर क्लिक करें।
- Relationship के साथ सभी टेबल्स को प्रदर्शित किया जाता है।

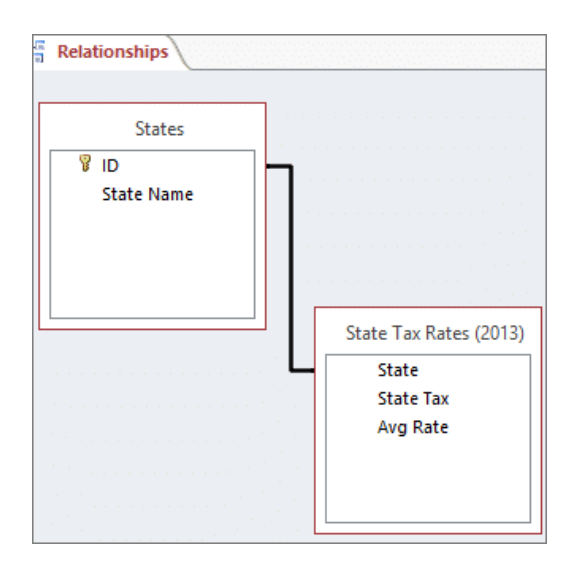

- Relationship के लिए उस रिलेशनशिप लाइन पर क्लिक करें जिसे आप हटाना चाहते हैं। आप जैसे ही लाइन को सिलेक्ट करेंगे आपको लाइन मोटी दिखाई देने लगेगी।
- इसके बाद Delete Key दबाएं।
- एक्सेस आपको एक संदेश प्रदर्शित करेगा Are you sure you want to permanently delete the selected relationship from your database? (क्या आप वाकई अपने डेटाबेस से चुने गए रिश्ते को स्थायी रूप से हटाना चाहते हैं?) यदि यह पुष्टिकरण संदेश प्रकट होता है, तो Yes पर क्लिक करें।
- जब आप रिलेशनशिप विंडो का उपयोग कर समाप्त कर लें, तो अपने रिलेशनशिप लेआउट परिवर्तनों को Save करने के लिए Save पर क्लिक करें।